### Образовательное частное учреждение Дополнительного профессионального образования «Центр компьютерного обучения «Специалист» Учебно-научного центра при МГТУ им. Н.Э. Баумана» (ОЧУ «Специалист»)

123242, город Москва, улица Зоологическая, дом 11, строение 2, помещение I, комната 11

ИНН 7701257303, ОГРН 1037739408189

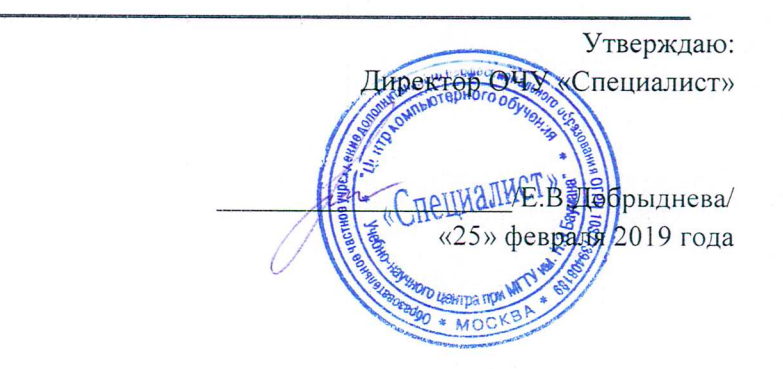

## Дополнительная профессиональная программа повышения калификации

## «Компас-3D V18/17. 3D-проектирование»

город Москва

Программа разработана в соответствии с приказом Министерства образования и науки Российской Федерации от 1 июля 2013 г. N 499 "Об утверждении Порядка организации и осуществления образовательной деятельности по дополнительным профессиональным программам".

Повышение квалификации слушателей, осуществляемое в соответствии с программой, проводится с использованием модульного принципа построения учебного плана с применением различных образовательных технологий, в том числе дистанционных образовательных технологий и электронного обучения в соответствии с законодательством об образовании.

Дополнительная профессиональная программа повышения квалификации, разработана образовательной организацией в соответствии с законодательством Российской Федерации, включает все модули, указанные в учебном плане.

Содержание оценочных и методических материалов определяется образовательной организацией самостоятельно с учетом положений законодательства об образовании Российской Федерации.

Структура дополнительной профессиональной программы соответствует требованиям Порядка организации и осуществления образовательной деятельности по дополнительным профессиональным программам, утвержденного приказом Минобрнауки России от 1 июля 2013 г. N 499.

Объем дополнительной профессиональной программы вне зависимости от применяемых образовательных технологий, должен быть не менее 16 академических часов. Сроки ее освоения определяются образовательной организацией самостоятельно.

Формы обучения слушателей (очная, очно-заочная, заочная) определяются образовательной организацией самостоятельно.

К освоению дополнительных профессиональных программ допускаются:

- лица, имеющие среднее профессиональное и (или) высшее образование;

- лица, получающие среднее профессиональное и (или) высшее образование.

Для определения структуры дополнительной профессиональной программы и трудоемкости ее освоения может применяться система зачетных единиц. Количество зачетных единиц по дополнительной профессиональной программе устанавливается организацией.

Образовательная деятельность слушателей предусматривает следующие виды учебных занятий и учебных работ: лекции, практические и семинарские занятия, лабораторные работы, круглые столы, мастер-классы, мастерские, деловые игры, ролевые игры, тренинги, семинары по обмену опытом, выездные занятия, консультации, выполнение аттестационной, дипломной, проектной работы и другие виды учебных занятий и учебных работ, определенные учебным планом.

Аннотация. КОМПАС-3D — система трехмерного проектирования, ставшая стандартом для тысяч предприятий, благодаря сочетанию простоты освоения и легкости работы с мощными функциональными возможностями твердотельного и поверхностного моделирования. На занятиях курса слушатели изучат основные понятия, инструменты и приемы работы в системе автоматизированного проектирования КОМПАС-3D. Слушатели научатся использовать преимущества новой версии системы – V17, в которой значительно улучшена работа с графикой, трехмерными изображениями, печатью.

Цель программы: программа повышения квалификации направлена на совершенствование и (или) получение новой компетенции, необходимой для профессиональной деятельности, и (или) повышение профессионального уровня в рамках имеющейся квалификации.

| №  | Компетенция                                       | Направление подготовки |
|----|---------------------------------------------------|------------------------|
|    |                                                   | ФЕДЕРАЛЬНОГО           |
|    |                                                   | ГОСУДАРСТВЕННОГО       |
|    |                                                   | ОБРАЗОВАТЕЛЬНОГО       |
|    |                                                   | СТАНДАРТА              |
|    |                                                   | ВЫСШЕГО                |
|    |                                                   | ОБРАЗОВАНИЯ ПО         |
|    |                                                   | НАПРАВЛЕНИЮ            |
|    |                                                   | ПОДГОТОВКИ 09.03.02    |
|    |                                                   | ИНФОРМАЦИОННЫЕ         |
|    |                                                   | СИСТЕМЫ И              |
|    |                                                   | ТЕХНОЛОГИИ             |
|    |                                                   | (УРОВЕНЬ               |
|    |                                                   | БАКАЛАВРИАТА)          |
| N⁰ |                                                   | Код компетенции        |
|    | способностью проводить выбор исходных данных для  | ПК-4                   |
|    | проектирования                                    |                        |
| 1  |                                                   |                        |
| 1  | Способен представлять проектные решения с         | OIIK-I                 |
|    | использованием традиционных и новейших            |                        |
|    | технических средств изображения на должном уровне |                        |
|    | владения основами художественной культуры и       |                        |
|    | объемно-пространственного мышления                |                        |
|    | Компетенция                                       | ФГОС ВПО 54.03.01      |
|    |                                                   | ДИЗАЙН (УРОВЕНЬ        |
|    |                                                   | БАКАЛАВРИАТА)          |
|    |                                                   | Код компетенции        |
| 2  | Способность использовать информационные ресурсы:  | ПК-10                  |
|    | современные информационные технологии и           |                        |
|    | графические редакторы для реализации и создания   |                        |
|    | документации по дизайн-проектам                   |                        |
|    |                                                   |                        |

#### Совершенствуемые компетенции

## Совершенствуемые компетенции в соответствии с трудовыми функциями профессионального стандарта:

1) «Системный администратор информационно-коммуникационных систем" (Приказ Министерства труда и социальной защиты РФ от 5 октября 2015 г. N 684н "Об утверждении профессионального стандарта "Системный администратор информационно-коммуникационных систем").

2) «Графический дизайнер» (Утвержден приказом Министерства труда и социальной

| N⁰ | Компетенция | Направление подготовки |  |  |  |
|----|-------------|------------------------|--|--|--|
|    |             |                        |  |  |  |

|   | ОТФ                              | ПРОФЕССИОНАЛЬНЫЙ СТАНДАРТ         |  |  |
|---|----------------------------------|-----------------------------------|--|--|
|   |                                  | «Системный администратор          |  |  |
|   |                                  | информационно-коммуникационных    |  |  |
|   |                                  | систем»                           |  |  |
|   |                                  | Трудовые функции (код)            |  |  |
| 1 | B5                               | В/03.5 Оптимизация                |  |  |
|   | Администрирование прикладного    | функционирования прикладного      |  |  |
|   | программного                     | программного обеспечения          |  |  |
|   | Обеспечения инфокоммуникационной | В/04.5 Интеграция прикладного     |  |  |
|   | системы организации              | программного обеспечения в единую |  |  |
|   |                                  | структуру инфокоммуникационной    |  |  |
|   |                                  | системы.                          |  |  |
|   |                                  | В/07.5 Разработка требований к    |  |  |
|   |                                  | аппаратному обеспечению и         |  |  |
|   |                                  | поддерживающей инфраструктуре для |  |  |
|   |                                  | эффективного функционирования     |  |  |
|   |                                  | прикладного программного          |  |  |
|   |                                  | обеспечения.                      |  |  |

| 2 | Компетенция                                                                                                    | ПС «Графический дизайнер»                                                                |  |  |
|---|----------------------------------------------------------------------------------------------------|------------------------------------------------------------------------------------------|--|--|
|   | ΟΤΦ                                                                                                    | Трудовые функции (код)                                                                   |  |  |
|   | В6 Художественно-<br>техническая разработка дизайн-проектов<br>объектов визуальной информации,<br>идентификации и коммуникации | В/02.6 Проектирование объектов<br>визуальной информации,<br>идентификации и коммуникации |  |  |

#### Планируемый результат обучения:

#### После окончания обучения Слушатель будет знать:

- Общие принципы моделирования
- Основные термины, используемые при описании трехмерных моделей
- Работа в режиме эскиза. Требования к эскизу
- Как получить комплект документов на изделие. Общие сведения
- Кинематические элементы и пространственные кривые

#### После окончания обучения Слушатель будет уметь:

• Создавать, редактировать 3D-объекты, выводить на печать их согласованные виды, разрезы, сечения.

#### Учебный план:

Категория слушателей: для студентов технических вузов, инженерам машиностроительных предприятий, руководителей конструкторских подразделений и всех тех, кто планирует свою карьеру в сфере конструирования и проектирования.

#### Требования к предварительной подготовке:

Успешное окончание курса Базовая компьютерная подготовка. Windows и Интернет для начинающих или эквивалентная подготовка. Успешное окончание курса Черчение. Базовый курс для пользователей САПР или эквивалентная подготовка.

Срок обучения: 48 академических часов, в том числе 32 аудиторных, 16 самостоятельно (СРС).

Форма обучения: очная, очно-заочная, заочная. По желанию слушателя форма обучения может быть изменена и/или дополнена.

Режим занятий: дневной, вечерний, группы выходного дня.

| N⁰  |                                                             |                                               | Всег           | В том числе |                      | CPC | Форм              |
|-----|-------------------------------------------------------------|-----------------------------------------------|----------------|-------------|----------------------|-----|-------------------|
| п/п | Наименование модулей<br>по программе                        | я<br>трудо<br>емкос<br>ть<br>(акад.<br>часов) | о<br>ауд.<br>ч | Лек<br>ций  | Практ<br>занят<br>ий | ,ч  | а ПА <sup>1</sup> |
| 1   | Модуль 1. Введение                                          | 2                                             | 2              | 2           |                      | 0   |                   |
| 2   | Модуль 2. Создание первой детали                            | 6                                             | 4              | 2           | 2                    | 2   | Пр.<br>работа     |
| 3   | Модуль 3. Создание рабочего чертежа                         | 6                                             | 4              | 2           | 2                    | 2   | Пр.               |
| 4   | Модуль 4. Построение тел вращения                           | 6                                             | 4              | 2           | 2                    | 2   | работа            |
| 5   | Модуль 5. Создание сборочной<br>единицы                     | 8                                             | 6              | 2           | 4                    | 2   | Пр.               |
| 6   | Модуль 6. Создание сборочного<br>чертежа                    | 6                                             | 4              | 2           | 2                    | 2   | работа            |
| 7   | Модуль 7. Создание спецификаций                             | 4                                             | 2              | 0           | 2                    | 2   | Пр.               |
| 8   | Модуль 8. Построение элементов по сечениям                  | 6                                             | 4              | 2           | 2                    | 2   | работа            |
| 9   | Модуль 9. Кинематические элементы и пространственные кривые | 4                                             | 2              | 2           | 0                    | 2   | Пр.               |
|     |                                                             | 48                                            | 32             | 16          | 16                   | 16  |                   |
|     | Итоговая аттестация                                         | Практическая работа                           |                |             |                      |     |                   |

Для всех видов аудиторных занятий академический час устанавливается продолжительностью 45 минут.

Количество аудиторных занятий при очно-заочной форме обучения составляет 20-25% от общего количества часов.

Форма Промежуточной аттестации – см. в ЛНА «Положение о проведении промежуточной аттестации слушателей и осуществлении текущего контроля их успеваемости» п.3.3.

<sup>&</sup>lt;sup>1</sup> ПА – промежуточная аттестация.

#### 1. Календарный учебный график

Календарный учебный график формируется при осуществлении обучения в течение всего календарного года. По мере набора групп слушателей по программе составляется календарный график, учитывающий объемы лекций, практики, самоподготовки, выезды на объекты.

| Неделя<br>обучения                                         | 1  | 2  | 3  | 4  | 5    | 6  | 7  | Итого<br>часов |
|------------------------------------------------------------|----|----|----|----|------|----|----|----------------|
|                                                            | ПН | BT | ср | ЧТ | ПТ   | сб | BC |                |
| 1 неделя                                                   | 4  | 0  | 4  | 0  | 4    | -  | -  | 12             |
| CPC                                                        | 2  | 0  | 0  | 0  | 2    | -  | -  | 4              |
| 2 неделя                                                   | 4  | 0  | 4  | 0  | 4    | -  | -  | 12             |
| CPC                                                        | 2  | 0  | 0  | 0  | 2    | -  | -  | 4              |
| 3 неделя                                                   | 4  | 0  | 4  | 0  | 4 ИА | -  | -  | 12             |
| CPC                                                        | 2  | 0  | 0  | 0  | 2    | -  | -  | 4              |
| Итого:                                                     | 18 | 0  | 12 | 0  | 18   | -  | -  | 48             |
| Примечание: ИА – Итоговая аттестация (Практическая работа) |    |    |    |    |      |    |    |                |

#### 2. Рабочие программы учебных предметов

#### Модуль 1. Введение

- Основные элементы интерфейса
- Общие принципы моделирования
- Что такое эскиз, операция и контур
- Основные термины, используемые при описании трехмерных моделей
- Управление изображением и типом его представления
- Системные параметры

#### Модуль 2. Создание первой детали

- Анализ и планирование детали
- Создание основания детали
- Работа в режиме эскиза. Требования к эскизу
- Использование привязок
- Параметрические связи и ограничения
- Степени свободы элементов в эскизе
- Просмотр, добавление и удаление параметрических связей и ограничений геометрических объектов
- Простановка размеров в эскизах
- Простановка размеров и обозначений в трехмерной модели
- Добавление бобышек и отверстий
- Создание зеркального массива
- Построение скруглений и часок
- Создание конструктивных плоскостей
- Использование характерных точек
- Работа с библиотекой отверстий
- Создание обозначения резьбы
- Использование переменных и выражений
- Определение свойства детали
- Расчет массовостей-центровочных характеристик детали

- Редактирование модели
- Покраска модели и граней
- Перестроение и сохранение модели
- Параметры модели

#### Модуль 3. Создание рабочего чертежа

- Выбор ориентации главного вида
- Создание и настройка чертежа. Параметризация в чертежах
- Создание стандартных видов
- Управление масштабом вида, отображение невидимых линий и линий перехода поверхностей
- Перемещение видов, компоновка чертежа, понятие текущего вида
- Создание разреза и местного разреза
- Создание выносного элемента. Параметры вида. Текстовые ссылки. Автосортировка
- Простановка осевых линий и обозначений центров
- Простановка размеров. Передача размеров и обозначений из модели в чертеж
- Простановка технологических обозначений
- Оформление технических требований
- Простановка знака неуказанной шероховатости
- Заполнение основной надписи
- Перестроение чертежа и сохранение его
- Печать (чертеж/модель) на бумаге и PDF
- Графические параметры

#### Модуль 4. Построение тел вращения

- Создание эскиза тела вращения
- Создание тела вращения
- Построение касательной плоскости
- Создание шпоночного паза. Работа с библиотекой эскизов
- Создание канавок
- Создание центровочных отверстий

#### Модуль 5. Создание сборочной единицы

- Как получить комплект документов на изделие. Общие сведения
- Планирование сборок
- Добавление компонентов из файла. Особенности добавления в сборку первого компонента
- Добавление и вращение компонентов
- Сопряжение компонентов
- Определение свойств сборки
- Добавление подсборок
- Создание компонента на месте
- Редактирование компонента на месте
- Редактирование компонента в окне
- Добавление в сборку крепежных элементов
- Сохранение сборки

#### Модуль 6. Создание сборочного чертежа

- Как удалить вид
- Как погасить вид
- Как разорвать проекционную связь между видами
- Построение позиционных линий выносок
- Использование справочника кодов и наименований документов
- Как исключить компоненты из разреза
- Работа с деревом чертежа
- Как отредактировать штриховку
- Создание местного вида

#### Модуль 7. Создание спецификаций

- Создание комплекта спецификаций
- Настройка спецификациии
- Нормальный режим и режим разметки страниц
- Управление масштабом отображения
- Подключение сборочного чертежа
- Подключение позиционных линий выносок
- Расстановка позиций
- Синхронизация документов
- Просмотр состава объектов спецификации
- Подключение рабочих чертежей к объектам спецификации
- Использование закладок
- Создание раздела Документация
- Оформление основной надписи
- Спецификация на листе чертежа

#### Модуль 8. Построение элементов по сечениям

- Построение элемента по сечениям
- Построение элемента по сечениям с осевой линией
- Построение плоскости через вершину параллельно другой плоскости
- Построение пространственных кривых по осям
- Информация об объекте

#### Модуль 9. Кинематические элементы и пространственные кривые

- Построение пространственных кривых по осям
- Построение пространственных кривых по точкам
- Использование эскизов

#### 4. Организационно-педагогические условия

Соблюдение требований к кадровым условиям реализации дополнительной профессиональной программы:

a) преподавательский состав образовательной организации, обеспечивающий образовательный процесс, обладает высшим образованием и стажем преподавания по изучаемой тематике не менее 1 года и (или) практической работы в областях знаний, предусмотренных модулями программы, не менее 3 (трех) лет;

б) образовательной организацией наряду с традиционными лекционносеминарскими занятиями применяются современные эффективные методики преподавания с применением интерактивных форм обучения, аудиовизуальных средств, информационно-телекоммуникационных ресурсов и наглядных учебных пособий.

Соблюдение требований к материально-техническому и учебно-методическому обеспечению дополнительной профессиональной программы:

а) образовательная организация располагает необходимой материально-технической базой, включая современные аудитории, библиотеку, аудиовизуальные средства обучения, мультимедийную аппаратуру, оргтехнику, копировальные аппараты. Материальная база соответствует санитарным и техническим нормам и правилам и обеспечивает проведение всех видов практической и дисциплинарной подготовки слушателей, предусмотренных учебным планом реализуемой дополнительной профессиональной программы.

б) в случае применения электронного обучения, дистанционных образовательных технологий каждый обучающийся в течение всего периода обучения обеспечивается индивидуальным неограниченным доступом к электронной информационнообразовательной среде, содержащей все электронные образовательные ресурсы, перечисленные в модулях дополнительной профессиональной программы.

#### 5. Формы аттестации и оценочные материалы

Образовательная организация несет ответственность за качество подготовки слушателей и реализацию дополнительной профессиональной программы в полном объеме в соответствии с учебным планом.

Оценка качества освоения дополнительной профессиональной программы слушателей включает текущий контроль успеваемости и итоговую аттестацию.

Промежуточная аттестация по данному курсу проводится в форме выполнения практических работ, к итоговой аттестации допускаются слушатели, выполнившие все практические работы.

Результаты итоговой аттестации слушателей ДПП в соответствии с формой итоговой аттестации, установленной учебным планом, выставляются по двух бальной шкале («зачтено»).

Слушателям, успешно освоившим дополнительную профессиональную программу и прошедшим итоговую аттестацию, выдается удостоверение о повышении квалификации.

Слушателям, не прошедшим итоговой аттестации или получившим на итоговой аттестации неудовлетворительные результаты, а также лицам, освоившим часть дополнительной профессиональной программы и (или) отчисленным из образовательной организации, выдается справка об обучении или о периоде обучения по образцу, самостоятельно устанавливаемому образовательной организацией. Результаты итоговой аттестации заносятся в соответствующие документы.

Итоговая аттестация проводится по форме представления учебных проектов и подготовки личного портфолио.

#### Промежуточная аттестация:

Практическая работа (выполнение заданий):

| №n/n | Тематика практического занятия     | Форма ПА            |
|------|------------------------------------|---------------------|
| 1    | Создание первой детали             | Практическая работа |
| 2    | Создание рабочего чертежа          | Практическая работа |
| 3    | Построение тел вращения            | Практическая работа |
| 4    | Создание сборочной единицы         | Практическая работа |
| 5    | Создание сборочного чертежа        | Практическая работа |
| 6    | Создание спецификаций              | Практическая работа |
| 7    | Построение элементов по сечениям   | Практическая работа |
| 8    | Построение пространственных кривых | Практическая работа |

<u>Итоговая аттестация по курсу:</u> Практическая работа: Построение пространственных моделей.

### Условия прохождения

Время(мин): 60 Количество вопросов: 20 Проходной балл(ПБ): 15 ПБ средний уровень: 17 ПБ эксперт: 19 Равномерно распределение по модулям

## Интерфейс и панель настроек.

#### Вопрос 1/50

Где находится дерево модели/чертежа/сборки по умолчанию?

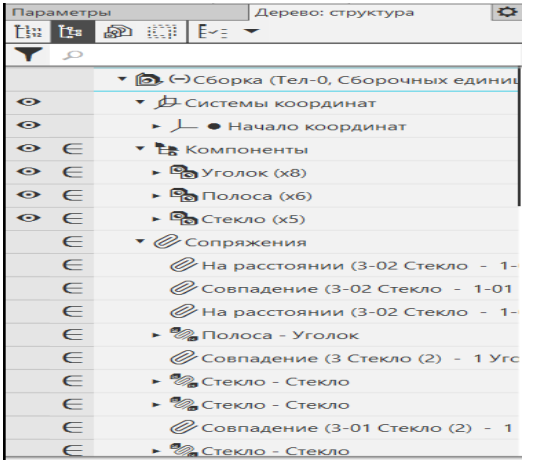

Выберите один ответ:

- Дерево модели находится с левой стороны рабочего пространства модели.
- В рабочем окне Компас дерево модели/чертежа/сборки отсутствует.
- Дерево модели находится с правой стороны рабочего пространства модели.

#### Вопрос 2/50

Где находится окно Поиск по командам?

Лоиск по командам (Alt+/)

#### Выберите один ответ:

- Окно находится в верхнем правом углу.
- Окно находится с левой стороны в панели Дерево модели/сборки/чертежа.
- В панели Управление; строка Поиск по командам.

#### Вопрос 3/50

Укажите путь расположения панели с настройками параметров чертежа/модели/сборки.

- В панели Настройка выбрать графу Параметры.
- В панели Настойка выбрать графу Конфигуратор.
- В панели Приложения выбрать графу Конфигуратор.

#### Вопрос 4/50

Как внести изменения в настройках для текущего чертежа, модели, сборочной единицы?

#### Выберите один ответ:

- В окне Параметры выбрать вкладку текущий чертеж/модель/сборка.
- В окне Параметры выбрать вкладку новый чертеж/модель/сборка.
- В окне Параметры выбрать вкладку текущее окно.

#### Вопрос 5/50

Как настроить автоматическое сохрание файлов документов?

#### Выберите один ответ:

- В окне Параметры выбрать вкладку Система; Файлы; Автосохранение; В окне автоматическое сохранение файлов документов произвести настройку сохранения.
- В окне Параметры выбрать вкладку Система; Файлы; Резервное копирование; В окне резервное копирование документов произвести настройку копирования.
- В окне Параметры выбрать вкладку Система; Файлы; Сохранение конфигурации; В окне сохранение конфигурации системы произвести настройку копирования.

#### Вопрос 6/50

Как задать градиентный переход цвета фона для моделей?

#### Выберите один ответ:

- В окне Настройка выбрать вкладку Система; Экран; Фон рабочего поля моделей;
  В окне настройка цвета фона для моделей произвести настройку фона.
- В окне Настройка выбрать вкладку Система; Экран; Цветовая схема; В окне настройка цветовой схемы произвести настройку цвета.
- В окне Настройка выбрать вкладку Система; Экран; Фон рабочего поля; В окне настройка цвета фона произвести настройку фона.

# Работа с эскизами при создании твердотельных моделей.

#### Вопрос 7/50

Зачем мы привязываем эскиз к началу координат?

- Чтобы определить эскиз в пространстве плоскости, так как Компас знает положение только начала координат.
- Привязывать эскиз к началу координат нет необходимости.
- Привязываем эскиз к началу координат для удобства построения модели.

#### Вопрос 8/50

Как зайти в режим эскиза?

#### Выберите один ответ:

- Подсветить плоскость; Выбрать операцию Создать Эскиз на Панели быстрого допуска.
- Подсветить плоскость; Два раза кликнуть правой кнопкой мыши по плоскости твердотельной модели.
- Подсветить плоскость; Правой кнопкой мыши кликнуть на плоскость; В окне выбрать строку параметры.

#### Вопрос 9/50

Какие требования должны соблюдаться при построении эскиза в 3D модели?

#### Выберите один ответ:

- Все контура должны быть замкнуты; Не должно быть наложений кривых; Не должно быть пересечений кривых.
- Все контура должны быть замкнуты; Не должно быть пересечений кривых.
- Все контура должны быть замкнуты; Не должно быть наложений кривых.

#### Вопрос 10/50

Как поставить авторазмер в эскизе?

#### Выберите один ответ:

- В панели Размеры выбрать операцию Авторазмер; Поставить размер.
- В панели размеры выбрать операцию Линейный размер; Поставить размер.
- В панели Диагностика выбрать операцию Расстояние и угол; Поставить размер.

#### Вопрос 11/50

Как задать равенство длин/диаметров между двумя объектами?

- В панели Ограничения выбрать операцию Равенство; Задать объекты (отрезки, окружности) попарно.
- В панели размеры выбрать операцию Линейный размер; Задать одинаковые размеры для отрезков/окружностей.

• Выбрать объекты для копирования; В панели Изменение геометрии выбрать операцию Копия указанием; Копировать отрезки/окружности.

#### Вопрос 12/50

Для каких целей на эскиз добавляют ограничения?

#### Выберите один ответ:

- Ограничения добавляют, чтобы сформировать правила, по которым может изменяться форма или размер элемента.
- Ограничения добавляют, чтобы не загружать поле эскиза большим количеством размеров.
- Ограничения добавляют, когда простановка размеров невозможна.

## Создание твердотельных моделей с использованием элементов выдавливания.

#### Вопрос 13/50

Как правильно задать обозначение и наименование 3D модели?

#### Выберите один ответ:

- Обозначение и наименование модели задается в Свойствах модели.
- Обозначение и наименование модели задается при сохранении.
- Задавать обозначение и наименование моделит не имеет смысла.

#### Вопрос 14/50

Расставить в правильном порядке действия для создания твердотельной модели?

#### Выберите один ответ:

- Выбрать плоскость, создать эскиз, задать операцию.
- Создать эскиз, задать операцию, выбрать плоскость.
- Задать операцию, выбрать плоскость, создать эскиз.

#### Вопрос 15/50

Как выполнить операцию выдавливания?

- Создать эскиз; В панели Элементы тела выбрать операцию Элемент выдавливания; Задать параметры элемента выдавливания.
- В панели Элементы тела выбрать операцию Элемент выдавливания; Создать эскиз; Задать параметры элемента выдавливания.
- Задать параметры элемента выдавливания; Создать эскиз; В панели Элементы тела выбрать операцию Элемент выдавливания.

#### Вопрос 16/50

Как создать зеркальный массив?

#### Выберите один ответ:

- В панели Массив, Коприрование выбрать операцию Массив по сетке, подоперация зеркальный массив; Указать объекты для копирования; Указать плоскость симметрии; Создать объект.
- В панели Массив, Копирование выбрать операцию Массив по сетке; Указать объекты для копирования; Указать направление и задать шаг; Создать объект.
- В панели Массив, Копирование выбрать операцию Массив по сетке под операция массив по концентрической сетке; Указать ось массива; указать объекты для копирования; Задать количество и угол; Создать объект.

#### Вопрос 17/50

Как задать резьбовое отверстие с зенковкой?

#### Выберите один ответ:

- Создать эскиз с точкой; В панели Элементы тела выбрать операцию Отверстие простое, подоперация Отверстие с зенковкой; Указать плоскость на модели, указать точку привязки созданную в эскизе; Задать параметры резьбы; Задать параметры отверстия.
- Создать эскиз с точкой; В панели Элементы тела выбрать операцию Отверстие простое, подоперация Отверстие с зенковкой; Указать плоскость на модели, указать точку привязки созданную в эскизе; Задать параметры отверстия.
- Создать эскиз с точкой; В панели Элементы тела выбрать операцию Отверстие простое, подоперация Отверстие с цековкой; Указать плоскость на модели, указать точку привязки созданную в эскизе; Задать параметры резьбы; Задать параметры отверстия.

## Создание твердотельных моделей с использованием элементов вращения.

#### Вопрос 18/50

Как добавить касательную плоскость?

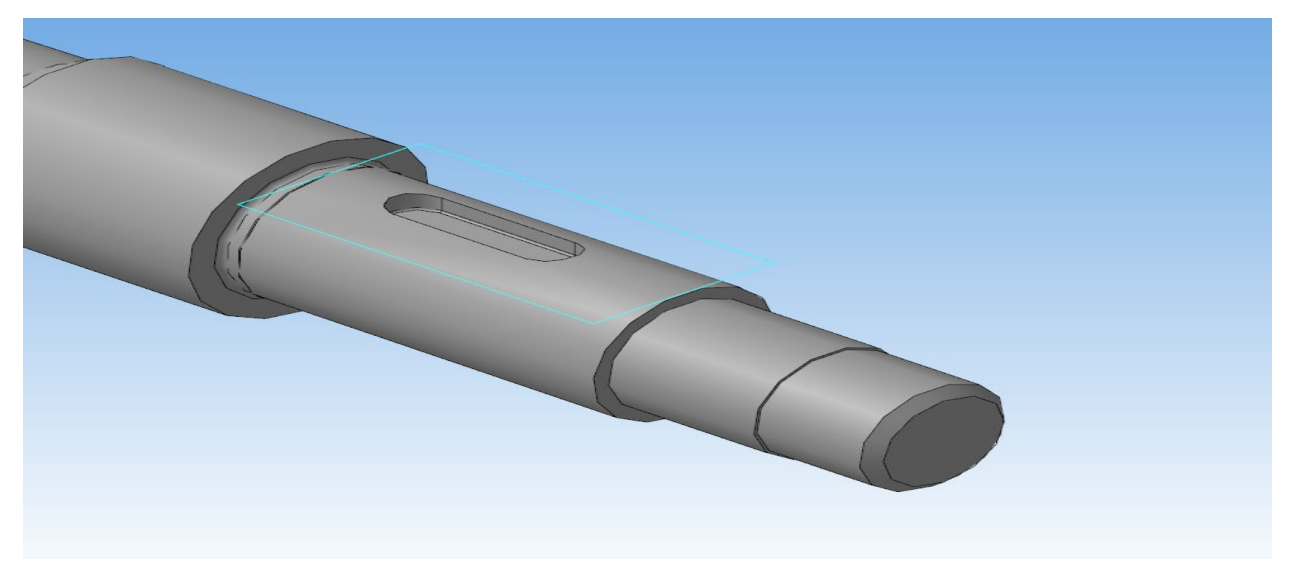

- В панели Вспомогательные объекты выбрать операцию Смещенная плоскость, подоперация Касательная плоскость; Задать цилиндрическую поверхность, задать базовую плоскость, продольно телу вращения.
- В панели Вспомогательные объекты выбрать операцию Смещенная плоскость. Выбрать опорную плоскость; Задать расстояние до цилиндрической поверхности.
- В панели Вспомогательные объекты выбрать операцию Смещенная плоскость, подоперация Касательная плоскость; Задать цилиндрическую поверхность.

#### Вопрос 19/50

Как задать операцию выдавить вращением?

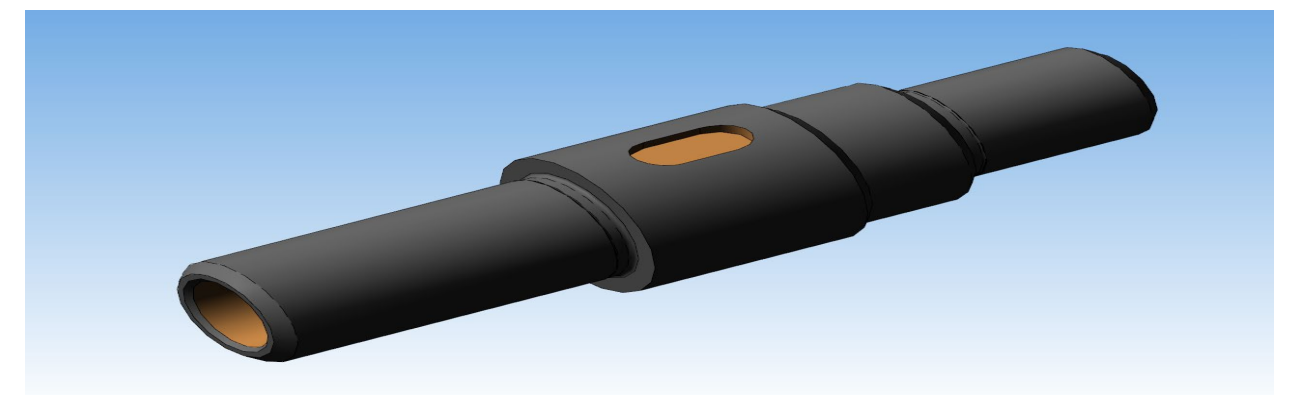

- Создать эскиз тела вращения; В панели Элементы тела выбрать Элемент выдавливания, подоперация Элемент вращения; Задать параметры элемента вращения.
- Создать эскиз одного элемента тела вращения; В панели Элементы тела выбрать операцию Элемент выдавливания; Задать параметры элемента выдавливания; Достроить тело вращения по элементам.
- Создать эскиз №1 и №2 тела вращения на параллельных плоскостях на заданном удалении. В панели Элементы тела выбрать операцию Элемент выдавливания, подоперацию Элемент по сечениям; Достроить элемент вращения операцией по сечениям.

#### Вопрос 20/50

Какой элемент необходимо задать в эскизе для выполнения операции вращения?

#### Выберите один ответ:

- Необходимо задать осевую линию в эскизе.
- Оставить эскиз без изменений.
- Задать ограничения и проставить размеры.

#### Вопрос 21/50

Для чего используется команда "Исключить/включить в расчет" компонент?

#### Выберите один ответ:

- Команда "Исключить/включить в расчет" используется для того, чтобы исключить объект из проекта, без сохранения МЦХ, которые учитываются в расчете.
- Команда "Исключить/включить в расчет" используется для того, чтобы сделать объект полностью прозрачным (скрыть), при сохранении его МЦХ, которые учитываются при расчете.
- Команда "Исключить/включить в расчет" используется для того, чтобы удалить элемент безвозвратно.

#### Вопрос 22/50

Как задать ломаную линию?

#### Выберите один ответ:

- В панели Геометрия выбрать операцию Сплайн по точкам, подоперация Ломаная; Задать положение ломаной в режиме эскиза.
- В панели Геометрия выбрать операцию Сплайн по точкам, подоперация Ломаная; Задать положение ломаной в режиме эскиза.
- Открыть раздел Каркас и поверхности; В панели Каркас выбрать операцию Ломаная; Задать ломаную по координатам в одной плоскости.

## Создание твердотельных моделей с использованием элементов по сечениям.

#### Вопрос 23/50

Какие требования предъявляются к сечениям при построении элементов по сечениям?

#### Выберите один ответ:

 Все сечения должны быть плоскими; Объекты каждого сечения должны составлять один контур; Контуры сечений должны быть все замкнуты или все разомкнуты; Если в крайних сечениях используются точки, то остальные сечения должны быть замкнуты.

- Все сечения должны быть плоскими; Объекты каждого сечения должны составлять один контур; Контуры сечений должны быть все замкнуты или все разомкнуты.
- Все сечения должны быть плоскими; Объекты каждого сечения должны составлять один контур; Если в крайних сечениях используются точки, то остальные сечения должны быть замкнуты.

#### Вопрос 24/50

Как задается траектория?

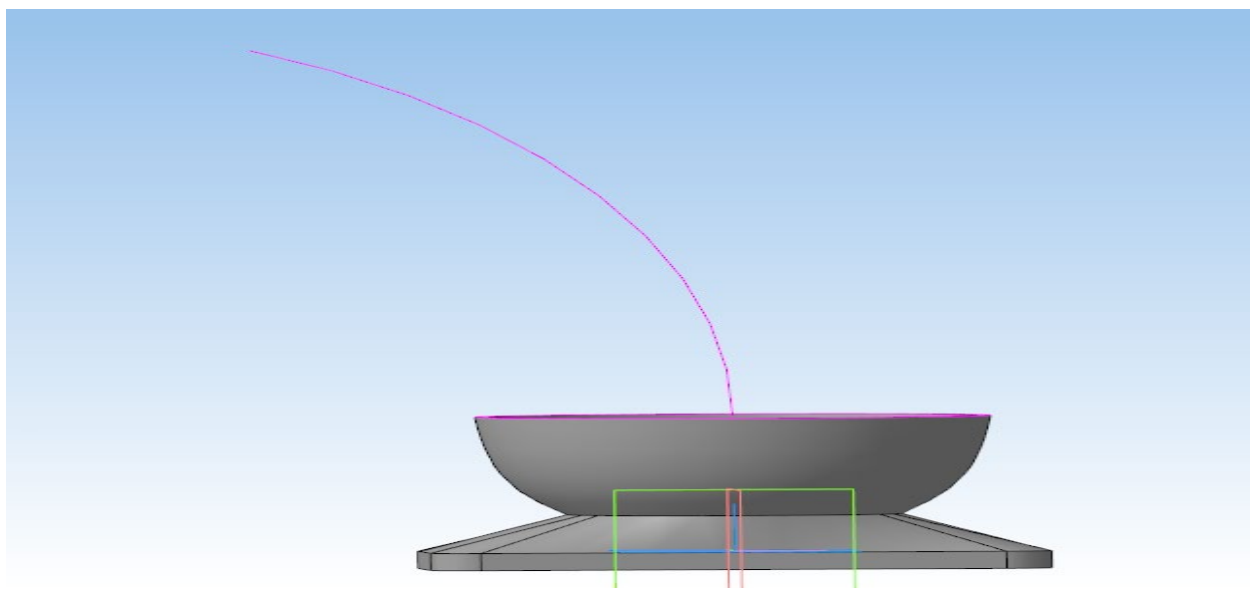

#### Выберите один ответ:

- Траекторию можно задать используя 2D эскиз или Пространственные кривые.
- Траекторию можно задать используя только 2D эскиз.
- Траекторию можно задать используя только Пространственные кривые.

#### Вопрос 25/50

Какие требования предъявляются к траектории по отношению к сечениям?

#### Выберите один ответ:

- Траектория должна быть замкнутой; Траектория должна иметь общую точку для каждого сечения.
- Траектория должна быть замкнутой; Траектория не должна иметь общих точек с сечениями.
- Траектория должна быть разомкнутой; Траектория должна сопрягаться с каждым сечением по отдельности.

#### Вопрос 26/50

Как задать плоскость через точку перпендикулярно ребру?

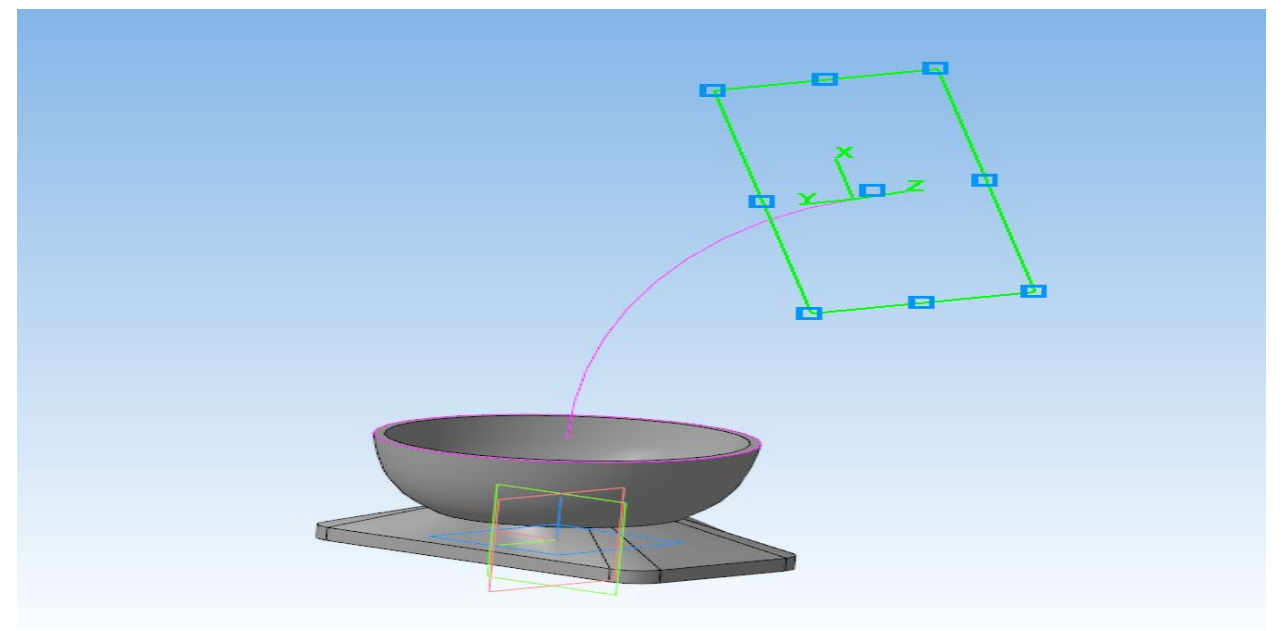

- Построить траекторию; В панели Вспомогательные объекты выбрать операцию Смещенная плоскость, подоперация Плоскость через точку перпендикулярную ребру; Указать траекторию; Указать точку на траектории.
- Построить траекторию; В панели Вспомогательные объекты выбрать операцию Смещенная плоскость, подоперация Плоскость через точку параллельно другой плоскости;Указать базовую плоскость; Указать точку на траектории.
- Создать поверхность; На поверхности создать точку; В панели Вспомогательные объекты выбрать операцию Смещенная плоскость, подоперация Плоскость, касательная к грани в точке; Указать поверхность; Указать точку на поверхности.

#### Вопрос 27/50

Как построить твердотельную модель по сечениям с использованием осевой линии?

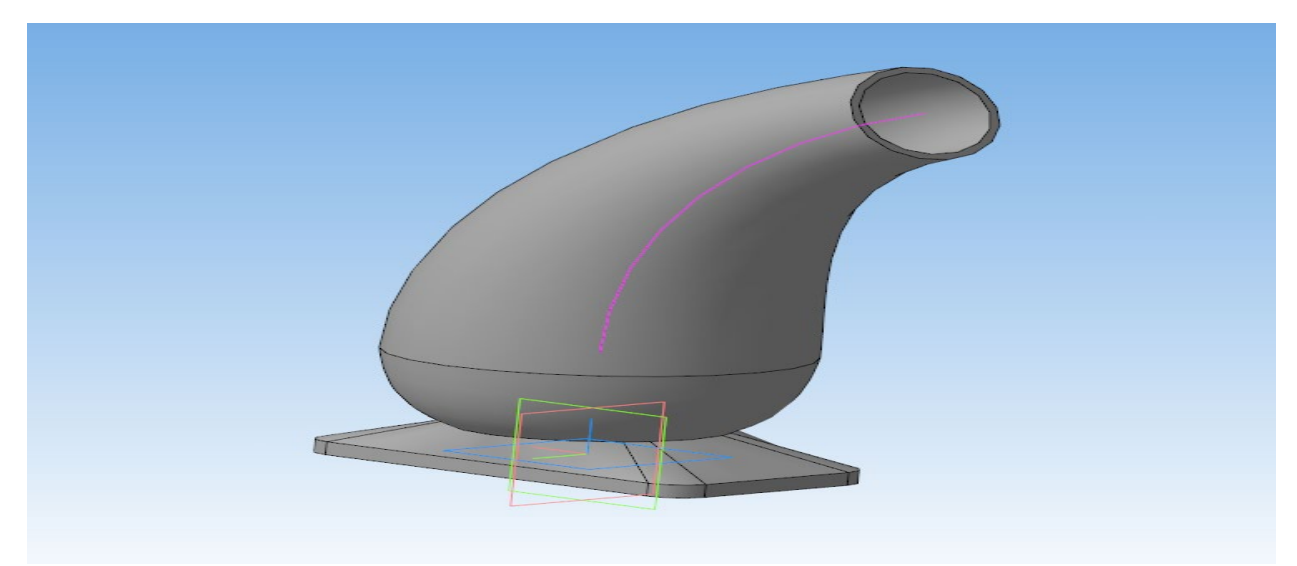

#### Выберите один ответ:

 В панели Элементы тела выбрать операцию Элементы выдавливания, подоперацию Элемент по сечениям; Задать сечения последовательно; Задать Осевую линию.

- В панели Элементы тела выбрать операцию Элементы выдавливания, подоперацию Элемент по сечениям; Задать сечения последовательно.
- В панели Элементы тела выбрать операцию Элементы выдавливания, подоперацию Элемент по сечениям; Задать сечения; Задать Осевую линию.

С

# Создание твердотельных моделей использованием элементов по траектории.

#### Вопрос 28/50

Какие элементы построения необходимы для создания твердотельной модели с использованием элементов по траектории?

#### Выберите один ответ:

- Необходимо задать замкнутую траекторию и эскиз с профилем твердотельной модели.
- Необходимо задать траекторию и эскиз с профилем твердотельной модели.
- Необходимо задать эскизы с профилем твердотельной модели.

#### Вопрос 29/50

Какие требования предъявляются к траектории, если она состоит из отдельных элементов?

#### Выберите один ответ:

- Траектория состоящая из отдельных элементов должна быть задана без разрывов.
- Траекторию необходимо задавать одним элементом.
- К траектории состоящей из отдельных элементов не предъявляются ни какие требования.

#### Вопрос 30/50

Какие требования предъявляются к эскизу по отношению к траектории?

#### Выберите один ответ:

- Эскиз должен иметь общую точку с траекторией.
- К эскизу не предъявляется ни каких требований по отношению к траектории.
- Эскиз не должен иметь общих точек с траекторией.

#### Вопрос 31/50

Как задать пространственную ломаную линию?

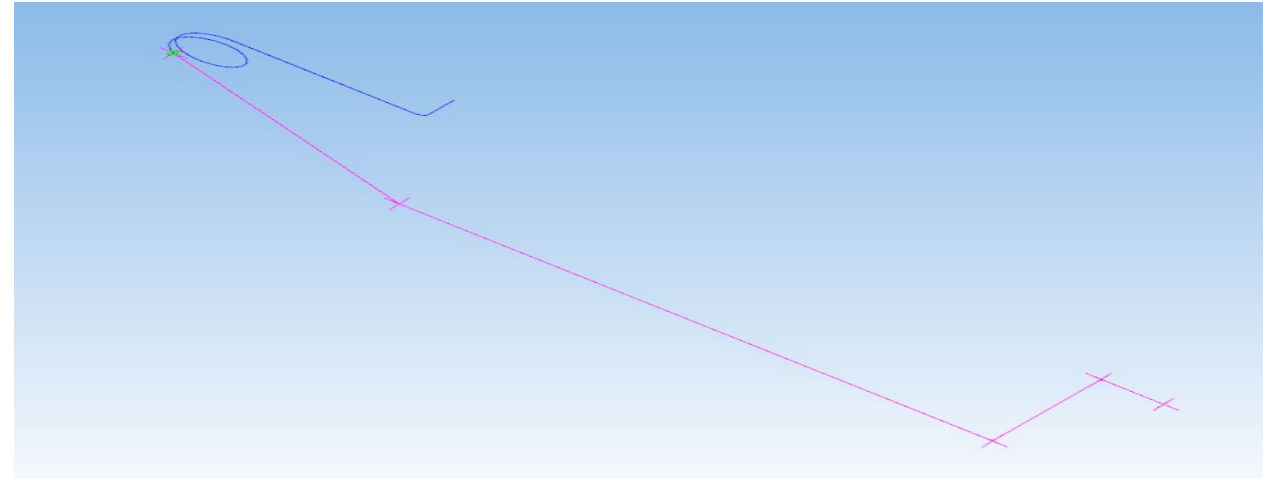

- Открыть раздел Каркас и поверхности; В панели Каркас выбрать операцию Ломаная; Задать ломаную по координатам.
- Создать эскиз на плоскости; В панели Вспомогательные объекты выбрать операцию Смещенная плоскость,подоперация Плоскость через точку перпендикулярную ребру; Указать точку на эскизе; Указать кривую эскиза; Операции Эскиз и Плоскость через точку перпендикулярную ребру повторить для построения пространственной кривой.
- Открыть раздел Каркас и поверхности; В панели Каркас выбрать операцию Отрезок по координатам; Задать отрезок по координатам; Достроить ломаную используя операцию отрезок по координатам.

## Создание чертежа.

#### Вопрос 32/50

Какие требования предъявляются к виду при простановке на нем размеров, осей, элементов оформления и т.д. ?

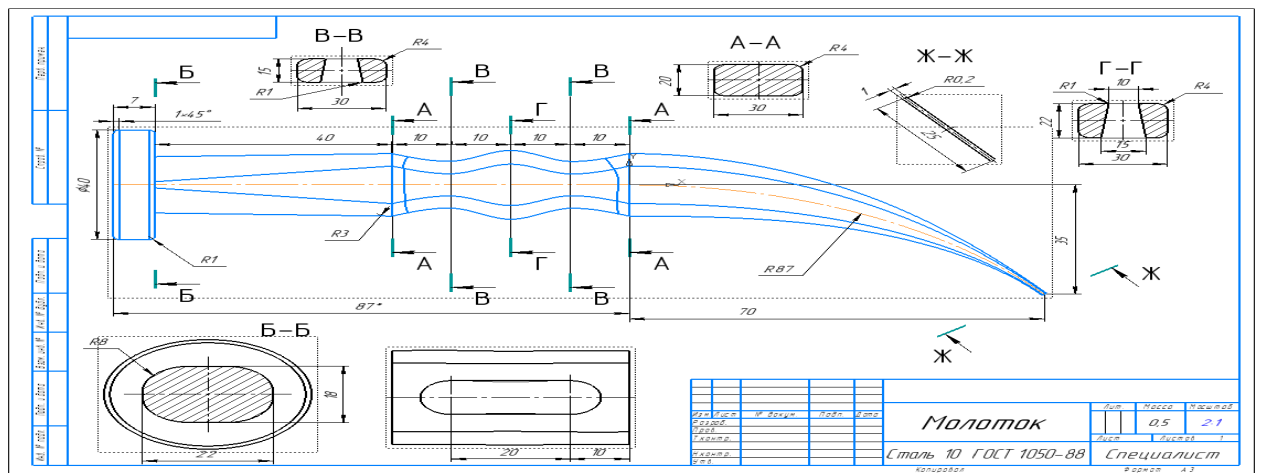

- Вид должен быть активным, т.е. основные линии должны быть синего цвета.
- К видам при простановке размеров, осей и элементов оформления никаких требований не предъявляется.
- Вид должен быть активным, т.е. основные линии должны быть черного цвета.

#### Вопрос 33/50

Как добавить проекционный вид на чертеж?

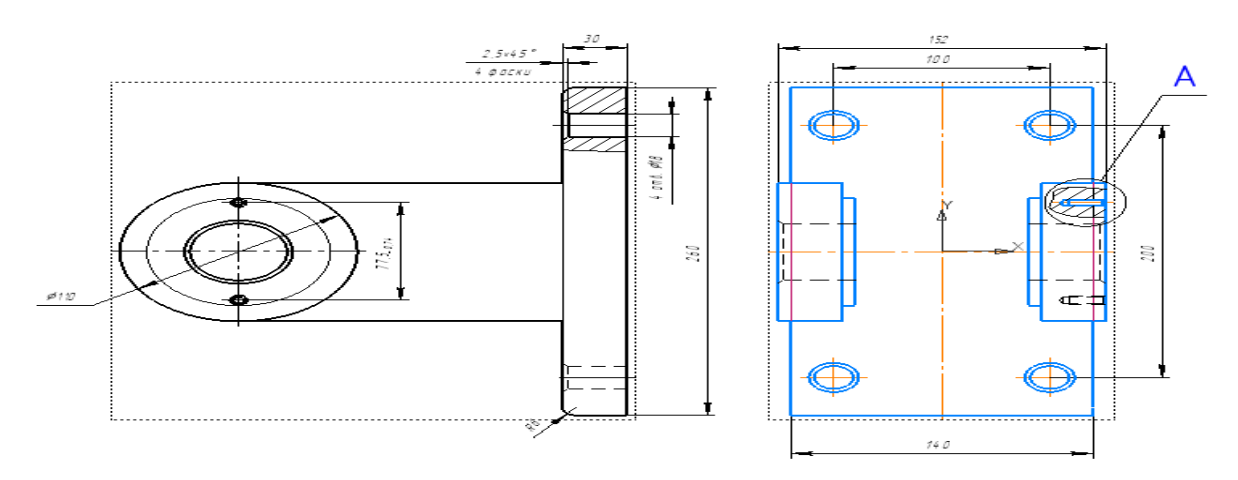

#### Выберите один ответ:

- В панели Виды выбрать операцию Проекционный вид; Выбрать вид с модели, с которого требуется получить проекцию; Указать расположение проекционного вида.
- В панели чертеж выбрать операцию Создать чертеж по модели; Задать параметры вида; Указать точку привязки вида.
- На панели виды выбрать операцию Новый вид; Указать расположение вида на поле чертежа; Использовать операции на панели Геометрия для создания проекционного вида по размерам модели.

#### Вопрос 34/50

Как добавить местный разрез?

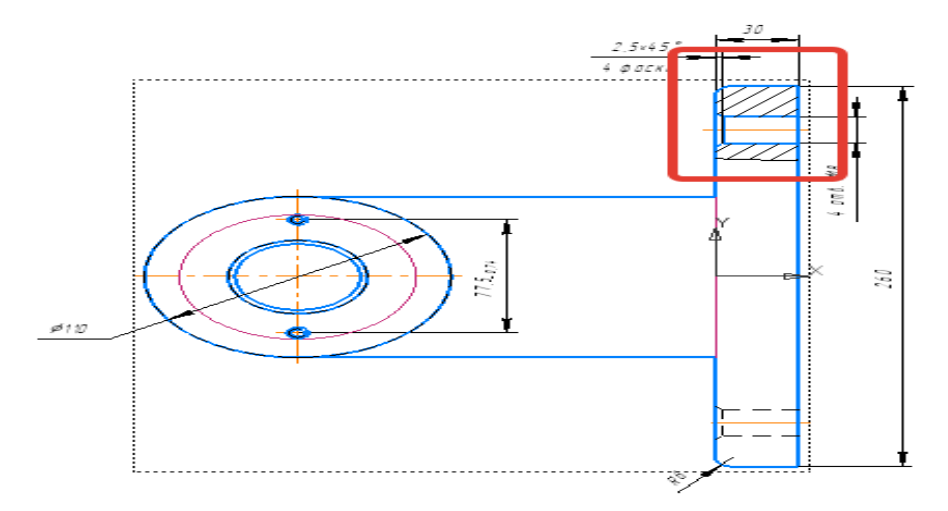

- Вид должен быть активным; Создать замкнутый контр вокруг интересующей области; В панели Виды выбрать операцию местный разрез; Задать замкнутый контр; задать глубину разреза.
- Создать замкнутый контр вокруг интересующей области; В панели Виды выбрать операцию местный разрез; Задать замкнутый контр; задать глубину разреза.

 Вид должен быть активным; Создать контр вокруг интересующей области; В панели Виды выбрать операцию местный разрез; Задать замкнутый контр; задать глубину разреза.

#### Вопрос 35/50

Как заменить в чертеже файл-источник одной 3D модели на другую?

#### Выберите один ответ:

- Выбрать главный вид в Дереве чертежа; Вызвать параметры вида; В графе Файл-источник задать ссылку на новую модель.
- В панели Виды выбрать операцию Вид с модели; Задать файл-источник на новую 3D модель. Старые виды удалить.
- В программе Компас нет операций позволяющих заменить ссылку одной модели на другую.

#### Вопрос 36/50

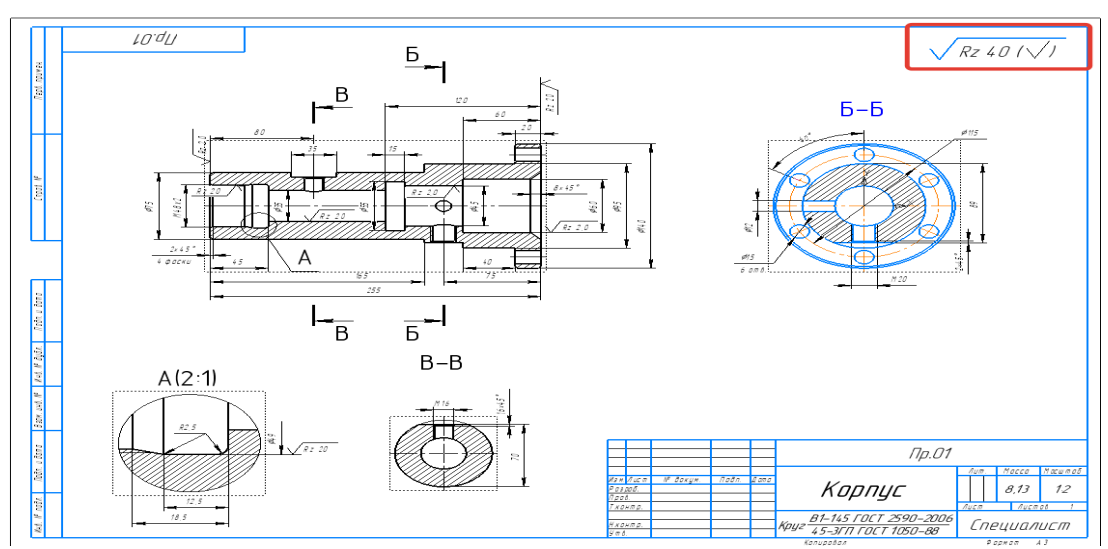

Как добавить неуказанную шероховатость на поле чертежа?

Выберите один ответ:

- В панели Оформление выбрать Неуказанная шероховатость, задать/изменить. Задать неуказанную шероховатость; Закрыть окно.
- В панели Обозначения выбрать операцию Шероховатость; Указать расположение шероховатости; Задать параметры шероховатости.
- В панели Обозначения выбрать операцию Надпись. Указать расположение текста; Указать значение шероховатости.

#### Вопрос 37/50

Как добавить технические требования на поле чертежа?

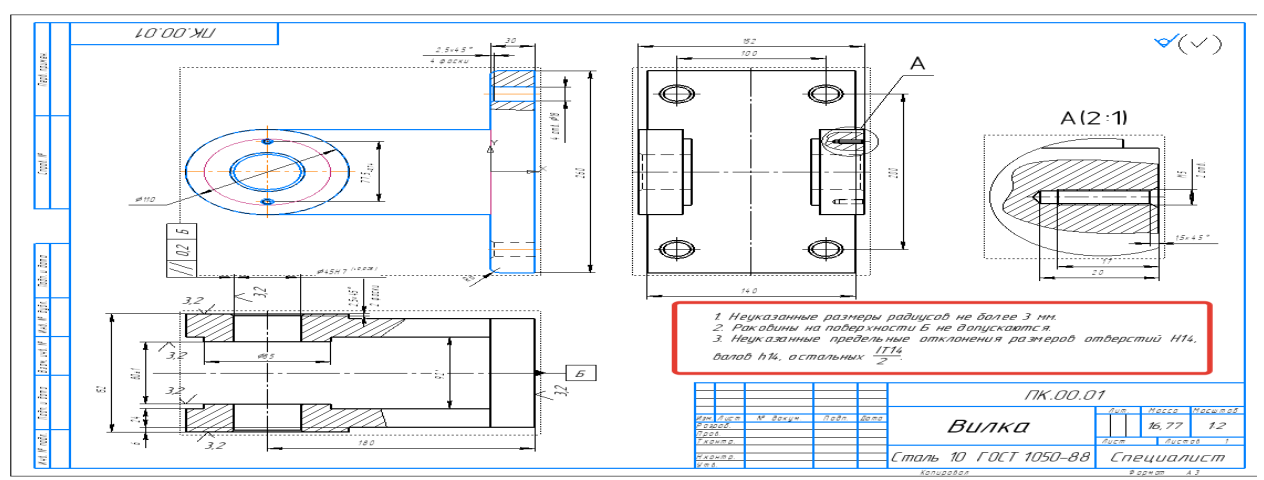

Выберите один ответ:

- В панели Оформление выбрать Технические требования, задать/изменить; Ввести технические требования; Закрыть окно.
- В панели Обозначения выбрать операцию Надпись. Указать расположение текста; Внести технические требования.
- Технические требования допускается добавлять только в режиме построения 3D модели. В панели Оформление выбрать Технические требования, задать/изменить; Ввести технические требования; Закрыть окно.

#### Вопрос 38/50

Как создать чертеж из модели?

#### Выберите один ответ:

- В панели чертеж выбрать операцию Создать чертеж по модели; Задать параметры вида; Указать точку привязки вида.
- Все чертежи задаются через: Файл Создать Создать чертеж.
- Все чертежи задаются через: Файл Создать создать фрагмент.

## Создание сборочной единицы.

#### Вопрос 39/50

Как осуществляется перемещение/вращение 3D моделей на поле сборочных единиц?

#### Выберите один ответ:

- На панели Размещение компонентов выбрать операцию Переместить компонент/Повернуть компонент.
- Вращение и перемещение 3D моделей на поле сборочных единиц осуществляется при нажатии правой кнопки "мышки".
- Вращение и перемещение 3D моделей на поле сборочных единиц осуществляется зажатии колесика "мышки".

#### Вопрос 40/50

Для чего нужна панель сопряжений при создании сборочных единиц?

- Сопряжения необходимы для фиксации одного объекта относительно другого определенным образом.
- Сопряжения необходимы для фиксации первой детали, добавленной на поле модели, в определенном положении.
- Сопряжения необходимы для фиксации одного объекта относительно базовых плоскостей.

#### Вопрос 41/50

Как задать разнесенные компоненты?

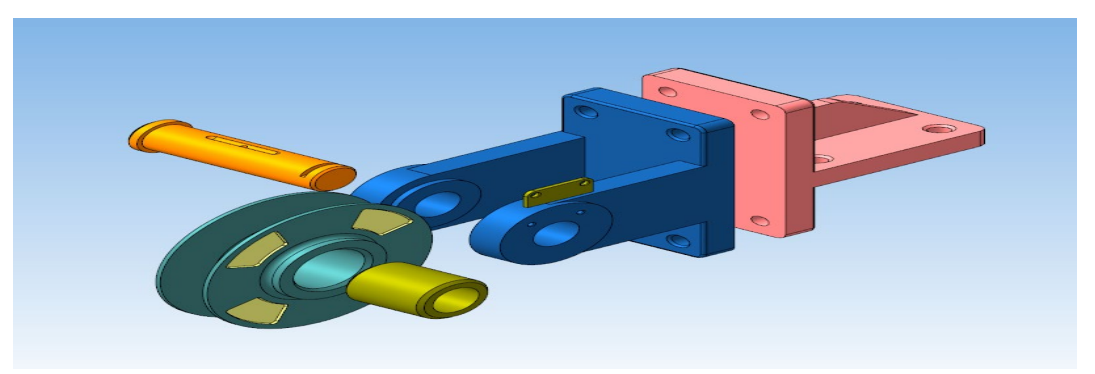

#### Выберите один ответ:

- На панели быстрого доступа выбрать операцию Разнести компоненты; Выбрать шаг разнесения; Указать объект направления; Указать компоненты; Добавить шаг разнесения.
- На панели размещение компонентов выбрать операцию совпадение, подоперацию на расстоянии. Задать базовую плоскость и расстояние для каждого элемента сборочной единицы.
- Программа Компас не позволяет создавать сборки с разнесенными элементами.

#### Вопрос 42/50

Как отобразить сечение модели?

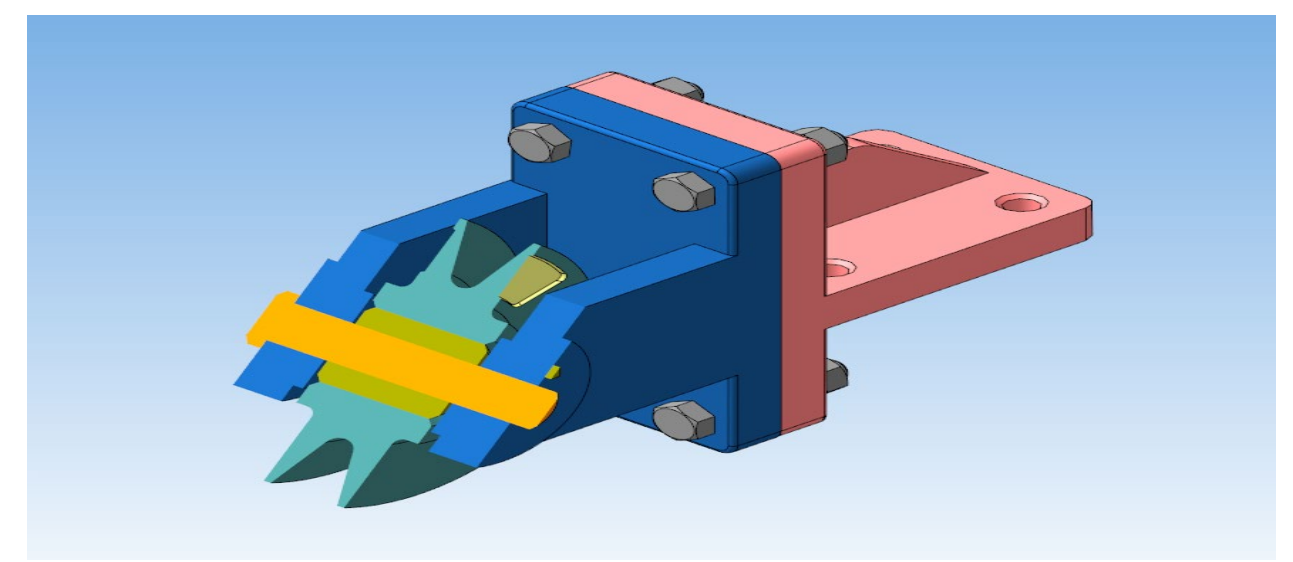

- В панели быстрого доступа выбрать операцию Отображать сечение модели;
  Задать параметры сечения; Задать положение плоскости сечения. Завершить операцию.
- В панели Вспомогательные объекты выбрать операцию Смещенная плоскость.
  Выбрать опорную плоскость; Задать расстояние; На плоскости создать эскиз, охватывающий все пространство модели; На панели Элементы тела выбрать операцию Вырезать выдавливания; задать глубину вырезания.
- Программа Компас не позволяет создавать в сборках сечения моделей.

## Библиотеки.

#### Вопрос 43/50

Укажите верный путь расположения библиотеки стандартных изделий.

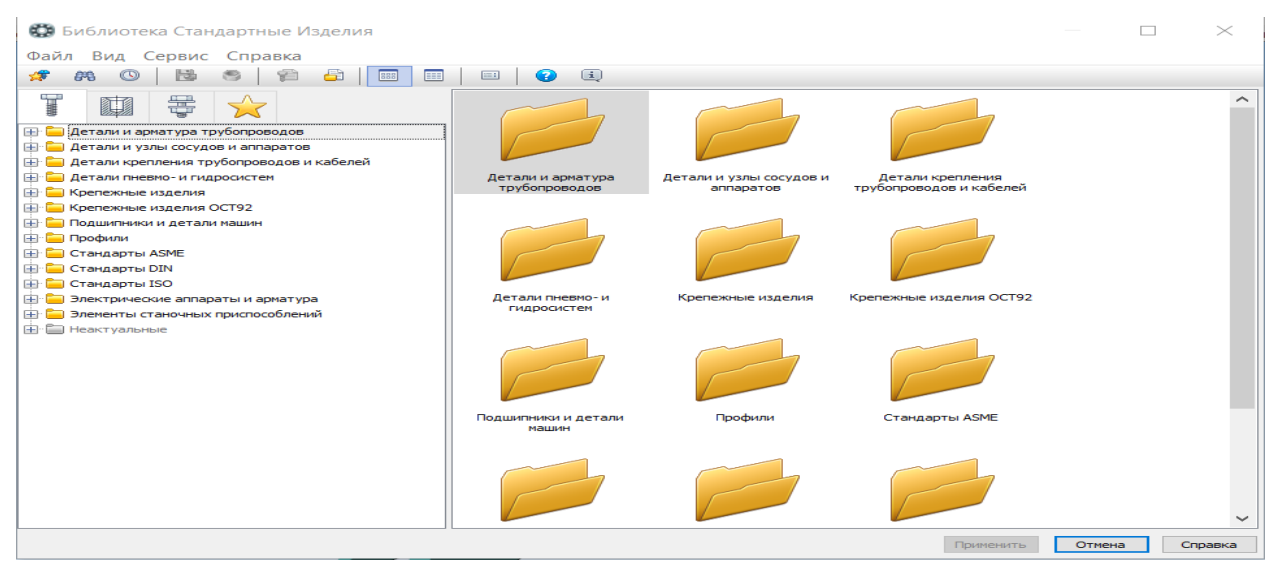

#### Выберите один ответ:

- Во вкладке Приложения выбрать Стандартные изделия; Вставить элемент.
- Во вкладке Приложения выбрать Конфигуратор; Библиотеки; Библиотеки конструктивных элементов; Вставить элемент.
- Во вкладке Приложения выбрать Конфигуратор; Библиотеки; Типовые элементы; Вставить элемент.

#### Вопрос 44/50

Как добавить крепежные элементы в сборку на примере болта ГОСТ 7805-70 используя библиотеку?

| Файл | Вид Сервис Справка<br>А 🚳 🛤 🧠 🖓 🖓 🛄 🚃 |                              |                                                               |              |                    |   |
|------|---------------------------------------|------------------------------|---------------------------------------------------------------|--------------|--------------------|---|
|      |                                       | Ограничительный перечень В   | се размеры                                                    |              |                    |   |
| 18   |                                       |                              | Болт М14х1,5-бах1                                             | 16 (S21) FOC | T 7805-70          |   |
|      | - FORT FOCT 7798-70 (исп 2)           |                              |                                                               |              |                    |   |
|      | Болт ГОСТ 7798-70 (исп 3)             | Детализация                  |                                                               | Стандартн    | ный                |   |
|      | Болт ГОСТ 7798-70 (исп 4)             | Конструкция и размеры        |                                                               |              |                    |   |
|      | Болт ГОСТ 7805-70 (исп 1)             | Диаметр резьбы               |                                                               | 14           |                    |   |
|      | Болт ГОСТ 7805-70 (исп 2)             | Шаг резьбы                   |                                                               | 1,5          |                    |   |
|      | Болт ГОСТ 7805-70 (исп 3)             | Длина болта                  |                                                               | 16           |                    |   |
|      | Болт ГОСТ 7805-70 (исп 4)             | Размер под ключ              |                                                               | 21           |                    | _ |
|      | - FORT FOCT 7808-70 (исп 1)           | Конструкция и размеры +Ма    | териалы                                                       |              |                    |   |
|      | Болт ГОСТ 7808-70 (исп 2)             | Пруппа прочности             |                                                               | -            |                    |   |
|      | Болт ГОСТ 7808-70 (исп 3)             | Наименование                 |                                                               | Без указан   | ния материала      |   |
|      | Болт ГОСТ 7808-70 (исп 4)             | Покрытия                     |                                                               |              |                    |   |
|      | Болт ГОСТ 7808-70 (исп 5)             | Толщина покрытия             |                                                               | Нет          |                    |   |
|      | Болт ГОСТ 7811-70 (исп 1)             | Название                     | Значение<br>Болт M14x1,5-6gx16 (S21) ГОСТ 7<br><Код не задан> |              | Изображение Модель |   |
|      | Болт ГОСТ 7811-70 (исп 2)             | Обозначение                  |                                                               |              |                    |   |
|      | Болт ГОСТ 7811-70 (исп 3)             | Код изделия                  |                                                               |              |                    |   |
|      | Болт ГОСТ 7811-70 (исп 4)             | Фаска для захода резьбы      | 2                                                             |              |                    |   |
|      | Болт ГОСТ 7811-70 (исп 5)             | Длина резьбы                 | 16                                                            |              |                    |   |
|      | Болт ГОСТ 7817-80 (исп 1)             | Обозначение стандарта        | FOCT 7805-70                                                  |              |                    |   |
|      | Болт ГОСТ 7817-80 (исп 1a)            | Указатель                    |                                                               |              |                    |   |
|      | Болт ГОСТ 7817-80 (исп 2)             | Macca                        | 0,04398                                                       |              |                    |   |
|      | Болт ГОСТ 7817-80 (исп 2а)            | Диаметр описанной окружности | 24,248711306                                                  |              |                    |   |
|      | - Болт ГОСТ ISO 15071-2014 (A)        | Высота головки               | 8,8                                                           |              |                    |   |
|      |                                       | Типоразмер                   | M14x1,5-6gx16 (S21)                                           |              |                    |   |
|      |                                       | Код ОКП                      | 128200                                                        |              |                    |   |
|      | Болт ГОСТ Р 50790-95                  | Вид изделия                  | Болт                                                          |              |                    |   |
|      |                                       | Раздел спецификации          | Стандартные изделия                                           |              |                    |   |
|      | - FORT FOCT P 50792-95                |                              |                                                               |              |                    |   |

Выберите один ответ:

Применить Отмена Справка

- В окне Библиотека стандартных изделий выбрать вкладку Стандартные изделия; Крепежные изделия, болты, болты с шестигранной головкой, болт ГОСТ 7805-70; Задать характеристики болта; Применить; Указать поверхность установки; Указать соосность.
- Создать твердотельную 3D модель болта ГОСТ 7805-70; Добавить 3D модель болта в пространство сборки.
- Создать сборочный чертеж по модели; В окне Библиотека стандартных изделий выбрать вкладку Стандартные изделия; Крепежные изделия, болты, болты с шестигранной головкой, болт ГОСТ 7805-70; Задать характеристики болта; Применить; Указать поверхность установки; Указать угол поворота.

#### Вопрос 45/50

Как добавить центровочное отверстие на торец тела вращения на примере отверстия по ГОСТ 14034-74 используя библиотеки?

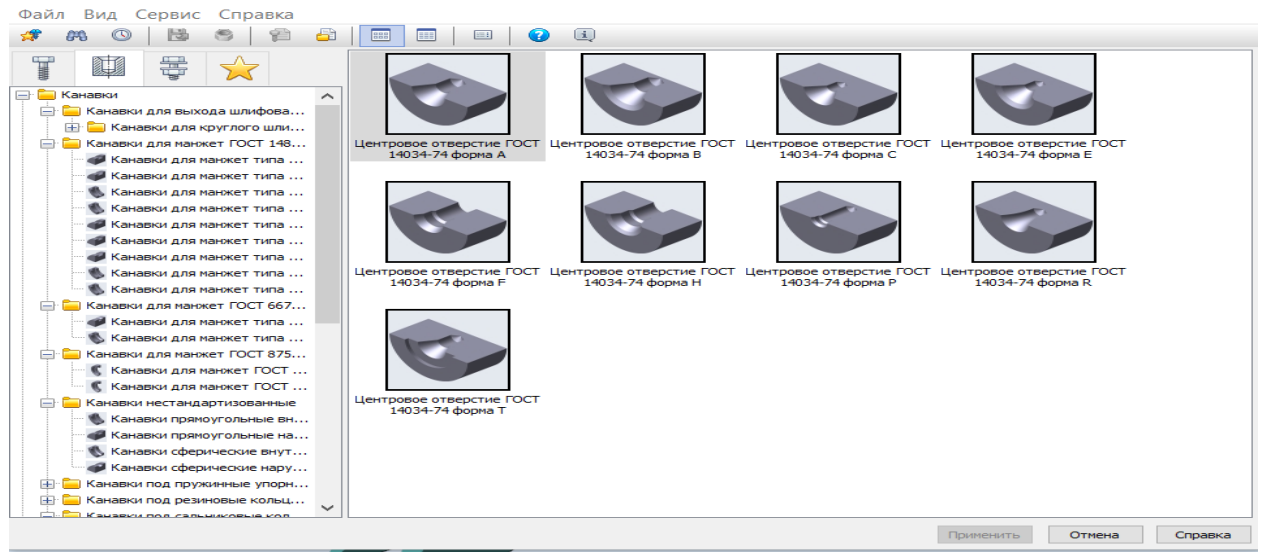

Выберите один ответ:

- В окне Библиотека стандартных изделий выбрать вкладку Конструктивные элементы; Отверстия; Отверстия центровые; Центровое отв. ГОСТ 14034-74; Задать начальную поверхность; Задать характеристики центрового отв.
- Создать дополнительную плоскость продольно делу вращения; Построить эскиз центровочного отверстия; Выполнить операцию Вырезать вращением.

• На панели Элементы тела выбрать операцию Отверстие простое, подоперация Отверстие с зенковкой и цековкой; Указать поверхность для размещения отверстия; Указать точку привязки; Задать параметры отверстия.

## Создание спецификации.

#### Вопрос 46/50

Как создать спецификацию по сборке?

#### Выберите один ответ:

- В панели Чертеж, Спецификация выбрать операцию Создать спецификацию по сборке.
- В панели главного меню выбрать Файл Создать Спецификация. Заполнить спецификацию.
- В панели главного меню выбрать Файл Создать Создать чертеж; Заменить формат поля чертежа на формат спецификации; Заполнить спецификацию.

#### Вопрос 47/50

Как добавить раздел в спецификацию?

| формат   | Зана | <i>103.</i> | Обозначение         | Наименование                |   | Приме–<br>чание |
|----------|------|-------------|---------------------|-----------------------------|---|-----------------|
| [        |      |             |                     |                             |   |                 |
|          |      |             |                     | <u>Сборочные единицы</u>    |   |                 |
|          |      |             |                     |                             |   |                 |
| A4       |      | 1           | AK/IT.01.010        | Ролик в сборе               | 1 |                 |
|          |      |             |                     |                             |   |                 |
| <u> </u> |      |             |                     | <u>Детали</u>               |   |                 |
|          |      | 2           | AK AT 01001         | Rusus                       | 1 |                 |
|          |      |             | AN/11.01.001        |                             | 1 |                 |
|          |      | 3           | AK/11.01.002        | Кронштецн                   | 7 |                 |
|          |      | 4           | <u>AK/IT.01.003</u> | Ось                         | 1 |                 |
| A4       |      | 5           | <u>АКЛТ.01.004</u>  | Планка                      | 1 |                 |
|          |      |             |                     |                             |   |                 |
|          |      |             |                     | Стандартные изделия         |   |                 |
|          |      |             |                     |                             |   |                 |
|          |      | 6           |                     | Болт М18х90 ГОСТ 15589-70   | 4 |                 |
|          |      | 7           |                     | Винт А.М 6-6д х 14          | 2 |                 |
|          |      |             |                     | FOCT 17473-80               |   |                 |
|          |      | 8           |                     | Гайка М18-6Н ГОСТ 5927-70   |   |                 |
|          |      | 9           |                     | Шайба 18 ГОСТ 6402-70       | 4 |                 |
|          |      | 10          |                     | Шайба 2.6.21 ГОСТ 11371–78  | 2 |                 |
|          |      | 11          |                     | Шайба 2.18.21 ГОСТ 11371-78 | 4 |                 |

#### Выберите один ответ:

- В панели Объекты выбрать операцию Добавить раздел; Выбрать раздел; Создать.
- Добавить строку базового объекта; Вписать в нее название раздела.
- Добавить строку вспомогательного объекта; Вписать в нее название раздела.

#### Вопрос 48/50

Как последовательно расставить позиции в спецификации?

#### Выберите один ответ:

• В панели управление выбрать операцию Расставить позицию.

- Последовательно отредактировать позиции в каждой строке базового объекта в соответствии с положением позиций на чертеже.
- Оставить порядок позиций без изменений.

#### Вопрос 49/50

Как добавить документ/чертеж/модель к базовым объектам спецификации?

#### Выберите один ответ:

- Выбрать базовый объект; В дереве спецификации в раздел документы добавить чертеж/модель.
- К базовым объектам спецификации добавить документ/чертеж/ модель невозможно.
- Выбрать раздел; В дереве спецификации в раздел документы добавить чертеж/модель.

#### Вопрос 50/50

Как связать позиции объектов на чертеже с позициями базовых объектов в спецификации?

- На поле чертежа подсветить позицию детали; В окне спецификации подсветить строку соответствующей детали; В панели управление выбрать операцию Редактировать состав объекта.
- В панели Обозначения выбрать операцию Обозначение позиций; Проставить позиции на поле чертежа последовательно в соответствии со спецификацией.
- Последовательно отредактировать позиции в каждой строке базового объекта в соответствии с положением позиций на чертеже.